1

CLogin

eMBS

MBA

FHA Websit

Ginnie Mae

HUD Locato

MBS - GA

MBS - MDS

Rural Housing

VALERI

🕮 Communities 🗸

Uploading Quarterly WHFIT File(s) in RFS

MyGinnieMae

Bookmarks // Edit

Bloomberg

Fitchratings

MBS - DD

MBS Guide

Pay.gov

VA - HUD

HUD

FHA Connection

Issuer Calenda

| ISSUER QUICK REFERENCE CARD |
|-----------------------------|
|                             |

Ginnie Mae

Other Applications

Ginnie Mae Central

SFPDM

This Quick Reference Card (QRC) provides instructions for uploading Quarterly Widely Held Fixed Investment Trust (WHFIT) Tax Reporting file(s) in the Reporting and Feedback System (RFS), along with detailed tips and directions for accessing the full WHFIT Module user guide.

Applic

E-Notificatio File Upload

PA/EF

PA/MF

PA / PDS

PA/SF

WHFIT

TP File Upload

RFS

# **Upload Process**

**i Ginnie** Mae

Our Guaranty Matters

- Log into MyGinnieMae (MGM) via <u>Ginnie Mae</u> <u>Enterprise Portal - Home</u>. Select Login in the upper right-hand corner. Enter your Username and Password.
- 2. Click **Tools** in the upper right-hand corner.
- 3. Click **File Upload**.
- 4. Select WHFIT Files from the drop-down menu.
- 5. Click **Choose Files** to find the file(s) on your computer.
- 6. Click **Upload** button.

|   | File Upload                 |
|---|-----------------------------|
|   |                             |
|   | File Upload                 |
|   | Select File Type            |
|   | WHFIT Files                 |
|   | File to upload              |
| 5 | Choose Files No file chosen |
|   | Upload                      |

## **Important Information**

## **Reporting Window**

1<sup>st</sup> to 10<sup>th</sup> calendar day of January, April, July, and October

## **Correction Window**

10<sup>th</sup> to 15<sup>th</sup> calendar day of January, April, July, and October

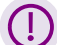

## Last Day for Exceptions

15<sup>th</sup> calendar day of January, April, July, and October

| Reporting Months            | Quarterly Report Due                                               |
|-----------------------------|--------------------------------------------------------------------|
| January, February, March    | Due April 10 <sup>th</sup> , corrections by the 15 <sup>th</sup>   |
| April, May, June            | Due July 10 <sup>th</sup> , corrections by the 15 <sup>th</sup>    |
| July, August, September     | Due October 10 <sup>th</sup> , corrections by the 15 <sup>th</sup> |
| October, November, December | Due January 10 <sup>th</sup> , corrections by the 15 <sup>th</sup> |

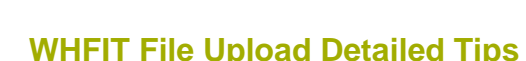

Our Guaranty Matters

Ginnie

• U.S. Treasury Regulation: Applicability as determined by the Issuer (not a Ginnie Mae regulation).

**Continuous Reporting:** A pool should be reported for every month that it is active, starting at issuance and ending at termination.

- When a pool transfers, the new Issuer must continue to report in the WHFIT Module in RFS.
- Reporting Methods: WHFIT reporting may be done manually into the RFS WHFIT module, or a WHFIT file may be uploaded.
- File Layout: WHFIT file layout is in Appendix VI-18 (OFFICIAL App. VI-18).
- Active Pools Only: WHFIT reporting should only be on pools for the months they are active.
  - If a pool is issued in February, then the pool needs to be reported for February and March (and future) reporting months. The pool should NOT be reported for the January reporting month.
  - If a pool is terminated at the end of February, then the pool needs to be reported for January and February reporting months. The pool should NOT be reported for the March reporting month.

**User Guide Access:** WHFIT User Guide may be found by:

- 1. Log into MyGinnieMae (MGM) via <u>Ginnie Mae Enterprise Portal -</u> <u>Home</u>.
- 2. Click Tools.
- 3. Click WHFIT.
- 4. Click User Guide.

| Applications   |                    | Bookmarks 🖉 Edit |               |  |
|----------------|--------------------|------------------|---------------|--|
| RFS            | Other Applications | Bloomberg        | eMBS          |  |
| E-Notification | Ginnie Mae Central | FHA Connection   | FHA Website   |  |
| File Upload    | SFPDM              | Fitchratings     | Ginnie Mae    |  |
| MAS            |                    | HUD              | HUD Locator   |  |
| PA/EF          |                    | Issuer Calendar  | MBA           |  |
| PA / MF        |                    | MBS - DD         | MBS - GA      |  |
| PA / PDS       |                    | MBS Guide        | MBS - MDS     |  |
| PA/SF          |                    | Pay.gov          | Rural Housing |  |
| TP File Upload |                    | VA - HUD         | VALERI        |  |

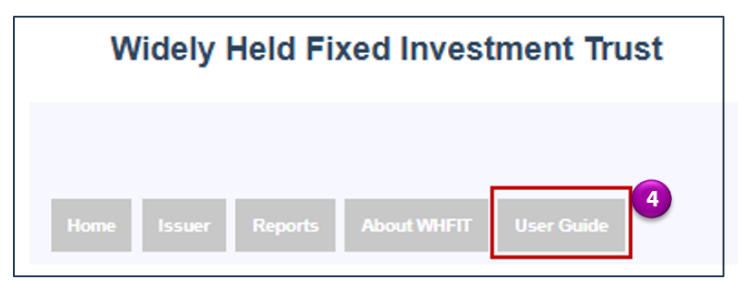

## **For Additional Guidance**

• Reach out to <u>askGinnieMae@hud.gov</u> for additional guidance.